# How can I find the serial number of my device?

## Contents

**For External Customer / Partner Use Only:** These instructions are provided to help customers / partners perform the following action themselves to resolve the issue. If the customer / partner runs into issues following the instructions, please have them open a case with licensing support (<u>https://www.cisco.com/go/scm</u>) To help resolve. Please DO NOT perform these actions yourself if you are an internal Cisco resource outside of the Licensing Support team.

### Before you start, ensure that you have the following data:

- Active Cisco.com account,
- Access to Smart Account and Virtual Account with Devices

### **Steps to be Followed:**

Step 1: Login to <u>CSSM</u> with your cisco credential.

Step 2: Search for the **Smart Account** on the top right corner of the page where the device is Registered.

Step 3: Click on Manage Devices under Network Plug and Play

Step 4: Select the **Virtual Account** where the device is Added.

Step 5: Under the **Devices Tab** you can see all the Serial Numbers of the devices which is associated with the chosen SA & VA.

#### **Troubleshooting:**

If you experience an issue with this process, that you cannot address, *open a case in <u>Support Case Manager</u>* (SCM) using software licensing option.

For feedback on the content of this document, please submit <u>here</u>